**Registering for SmartHub:** (if you have signed up for SmartHub already, please login and skip to step 11)

<u>Step 1:</u> Go to <u>www.acecwi.com.</u> Click on the SmartHub icon in the top right corner.

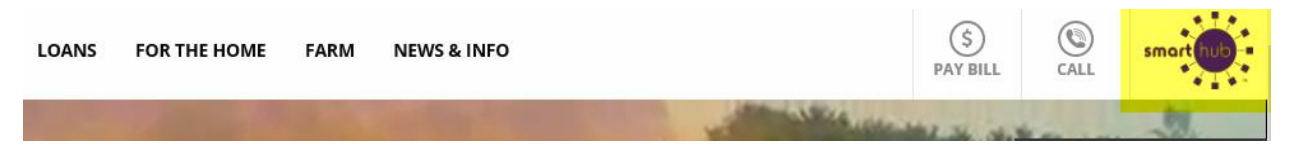

Or the "SmartHub Login" on the main page of our website on the right side.

| SmartHub Login                                                 |
|----------------------------------------------------------------|
| F-mail <sup>.</sup>                                            |
|                                                                |
| Password:                                                      |
|                                                                |
| Login                                                          |
| Can't access your account? New User? Register to use SmartHub! |

### Step 2: Click on the link for New Users

| Adams-Columbia<br>Electric Cooperative                                                           | smart hub-                                                         |
|--------------------------------------------------------------------------------------------------|--------------------------------------------------------------------|
| Enter e-mail address & password to login                                                         |                                                                    |
| E-Mail Address                                                                                   |                                                                    |
| Password                                                                                         |                                                                    |
| Login                                                                                            |                                                                    |
| Can't access your account?<br>New User? Sign up to access our Self Service site.                 | Image: 1283                                                        |
| Members can now report outages & receive outag<br>Manage contacts, then manage your notification | e notifications through SmartHub!<br>ons in your SmartHub account. |

<u>Step 3:</u> Enter your Account Number, Last Name or Business Name, and email address.

| New User Registration            |                                     |  |
|----------------------------------|-------------------------------------|--|
| To register as a new user, pleas | se enter the following information. |  |
| Billing Account Number           |                                     |  |
| Last Name or Business            |                                     |  |
| E-mail Address                   |                                     |  |
| Confirm E-mail Address           |                                     |  |
|                                  | Submit Cancel                       |  |

# <u>Step 4:</u> You will be prompted to enter your Most Recent Bill Amount or your Zip Code. You will also need to check the box that states, I'm not a robot.

| ecurity Question 1                 | , , , , , , , , , , , , , , , , , , , , | Answer |
|------------------------------------|-----------------------------------------|--------|
| Most Recent Bill Amount            |                                         |        |
| Billing ZIP Code                   |                                         |        |
| I'm not a robot                    | reCAPTCHA<br>Privacy- Terms             |        |
|                                    |                                         |        |
| Laccont the Terms and Co           | onditions                               |        |
| j i accept the <u>Terms and Ct</u> |                                         |        |

<u>Step 5:</u> You will then be prompted with a picture selection similar to the one below. Once you have selected the correct images, you will need to click Verify.

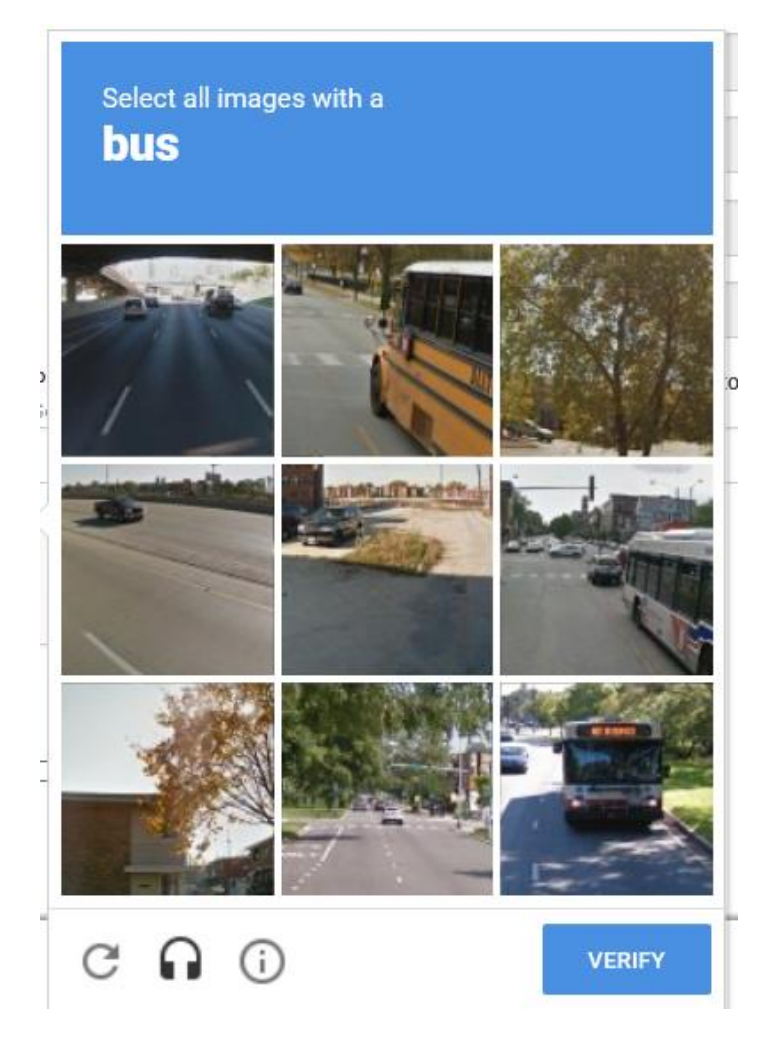

<u>Step 6:</u> Make sure to read and check the I accept the Terms and Conditions. Click Submit.

I accept the <u>Terms and Conditions</u>

#### <u>Step 7:</u> You will receive a Congratulations message. Click the Login Button.

## Congratulations!

Your registration is complete. You will receive an e-mail with a temporary password. Use it to login and change your password.

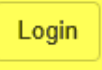

<u>Step 8:</u> You will be taken back to the login page. You will receive a temporary password in your email.

| Adams-Columbia<br>Electric Cooperative                                                            | smart hub-                                                                    |
|---------------------------------------------------------------------------------------------------|-------------------------------------------------------------------------------|
| Enter e-mail address & password                                                                   | to login                                                                      |
| E-Mail Address                                                                                    |                                                                               |
| Password                                                                                          |                                                                               |
| Login                                                                                             |                                                                               |
| <u>Can't access your account?</u><br><b>New User?</b> <u>Sign up to access our Self Service s</u> | ite_<br>Version: 12.8.3                                                       |
| Members can now report outages & receive c<br>Manage contacts, then manage your noti              | outage notifications through SmartHub!<br>fications in your SmartHub account. |

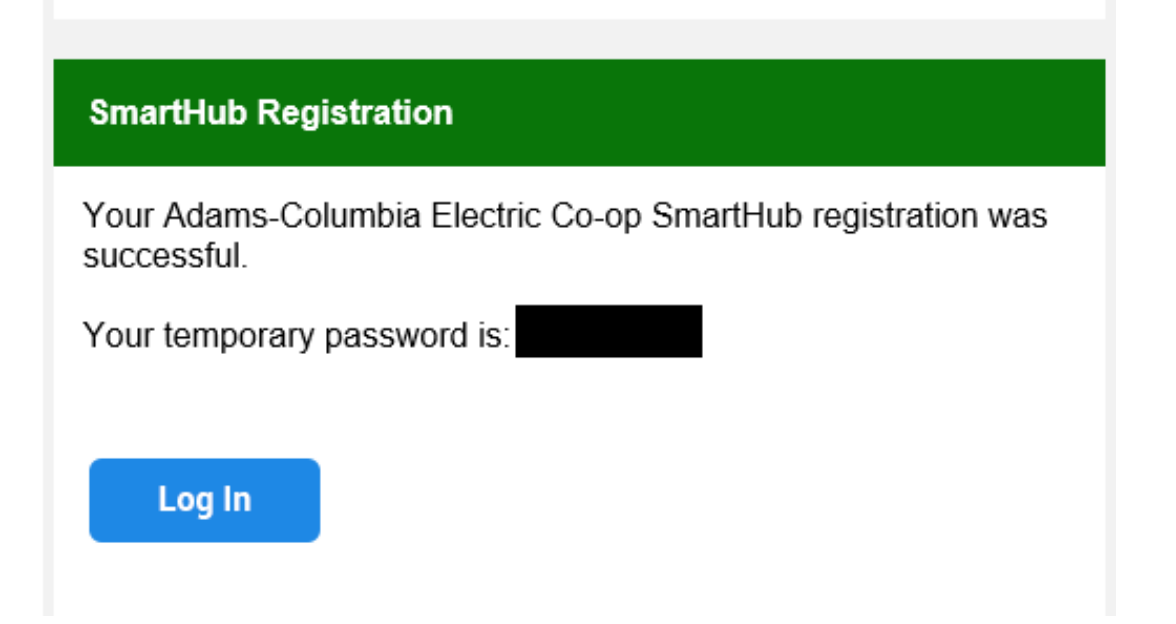

<u>Step 9:</u> You will then be asked to establish a new password. Click Submit.

| Plea             | se change your password |                                                                           |
|------------------|-------------------------|---------------------------------------------------------------------------|
| E-Mail Address   | aphelps@acecwi.com      |                                                                           |
| New Password     |                         | Password Strength:                                                        |
| Confirm Password |                         | 8-character minimum; 16-character maximum; at least one numeric character |
|                  | Submit Cancel           |                                                                           |

<u>Step 10:</u> You will then be asked if you would like to turn off paper bills. Select Yes or No and click Submit.

| Paperless Bills                                                      |                    |
|----------------------------------------------------------------------|--------------------|
|                                                                      | Yes                |
| Would you like to turn off paper bills?                              | ○ No               |
| Please note that this will apply to all accounts registered with the | his email address. |
| Submit Cancel                                                        |                    |

#### View Consumption & Generation

<u>Step 11:</u> You are now logged into SmartHub. Scroll your mouse over the "My Usage" Tab to gain the dropdown menu & click on "Net Meter Analysis."

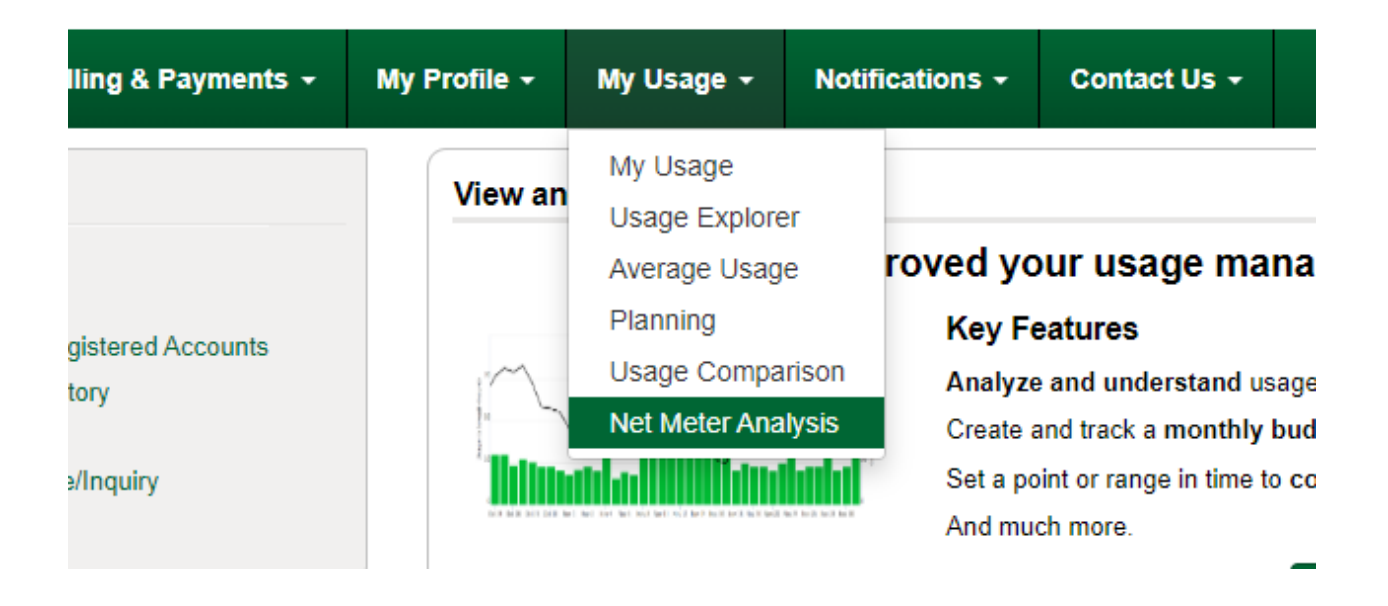

<u>Step 12:</u> Under the "Usage Explorer" Tab, you can see monthly, daily, or hourly data for consumption & generation.

Monthly Graph

|                                              | Net N                                               | leter Analysis                            |                                                                                                    |             |
|----------------------------------------------|-----------------------------------------------------|-------------------------------------------|----------------------------------------------------------------------------------------------------|-------------|
| ew Usage For:                                | View Temperature:                                   |                                           | Se                                                                                                    | lect Accoun |
| 153375357                                    | High                                                |                                           | 1015420 - W8960 CZE                                                                                                    | CH CT 👻     |
|                                              | Average                                             |                                           |                                                                                                    |             |
|                                              | Low                                                 |                                           |                                                                                                    |             |
| om 1m 3m 6m YTD 1y                           | Monthly Daily Hourly                                | From 01/01/2023                           | To 03/01/2023                                                                                                    |             |
|                                              |                                                     |                                           |                                                                                                    | =           |
| 50                                           |                                                     |                                           |                                                                                                    |             |
| 25                                           |                                                     |                                           |                                                                                                    |             |
|                                              |                                                     | $\wedge \wedge$                           |                                                                                                    |             |
|                                              |                                                     |                                           |                                                                                                    |             |
|                                              |                                                     |                                           |                                                                                                    | $( \land )$ |
| -25                                          | ~                                                   |                                           |                                                                                                    | ↓ ↓         |
|                                              |                                                     |                                           |                                                                                                    |             |
| -50<br>Jan 2 Jan 4 Jan 6 Jan 8 Jan 10 Jan 12 | Jan 14 Jan 16 Jan 18 Jan 20 Jan 22 Jan 24 Jan 26 Ja | n 28 Jan 30 Feb 1 Feb 3 Feb 5 Feb 7 Feb 9 | Feb 11 Feb 13 Feb 15 Feb 17 Feb 19 Feb 21 Feb 23 Feb 2                                                                                                    | 5 Feb 27 Ma |
|                                              |                                                     |                                           |                                                                                                    |             |
| man                                          | man and a sharen                                    | an monopola da mas un an                  | me have see and have an amplitude and                                                                                                    | D. on       |
| Jan '21                                      | Jul 27 0 Co Co Co                                   | 1941-2501 A. A. C'MA D. Arrow CO. A       | an 23 400 million and the state of the state of the state |             |
|                                              |                                                     |                                           |                                                                                                    |             |
|                                              |                                                     |                                           |                                                                                                    |             |

<u>Daily Graph</u> – Click on the Month/Year at the bottom of the graph in order to see daily reads for that month. (This is a very recent change; and depends on when ACEC sent out the new meter program to your meter, so the date you see the daily consumption & generation will vary.)

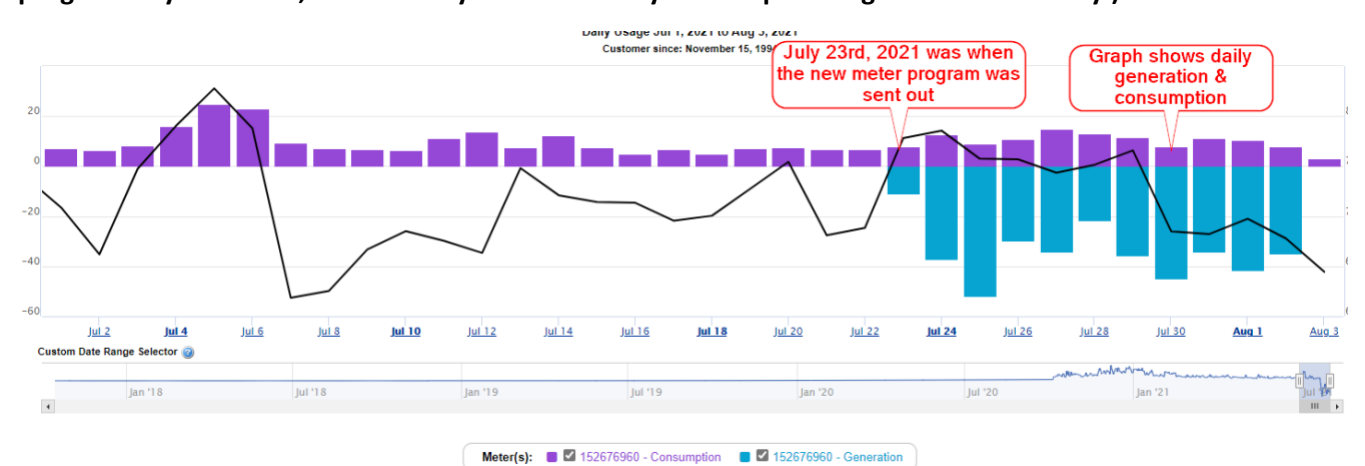

<u>Hourly Graph</u> – Click on the date  $\int \frac{Jul 26}{26}$  at the bottom of the graph and it will show your hourly consumption or generation for that day.

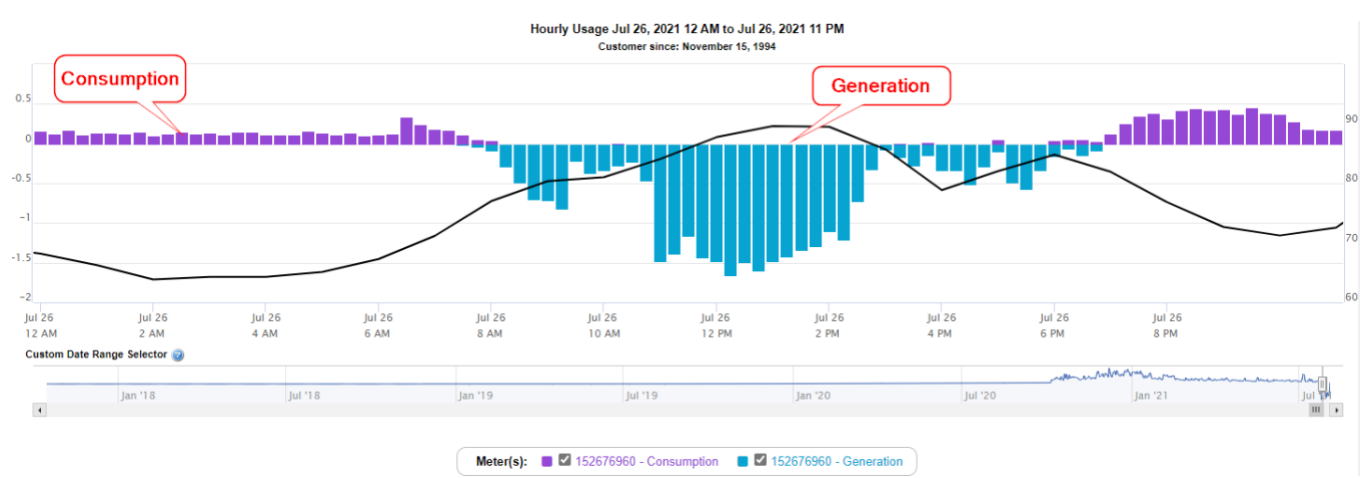

Jun